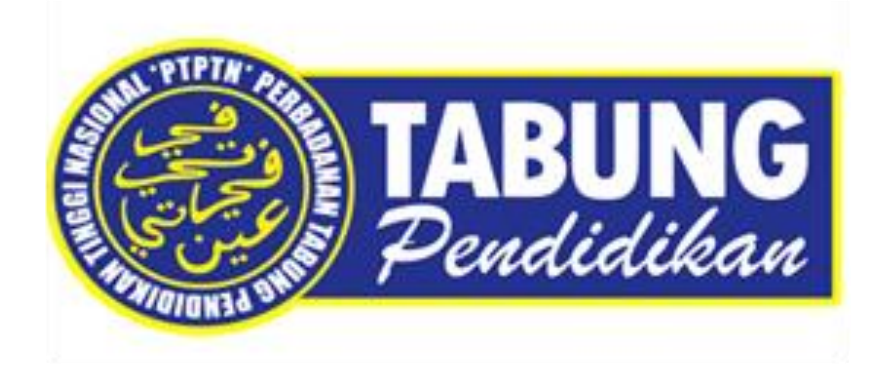

## Manual Pengguna Sistem Permohonan Direct Debit Online

Jabatan Teknologi Maklumat Perbadanan Tabung Pendidikan Tinggi Nasional

| Perkara                       | Muka Surat |
|-------------------------------|------------|
| Pinjaman Konvensional (ELMAS) | 4 - 7      |
| Pinjaman Islamik (ELMASi)     | 8 - 11     |
| Simpanan (SSPN1M-i)           | 12 - 14    |
| Simpanan (SSPN1M-i Plus)      | 15 - 18    |

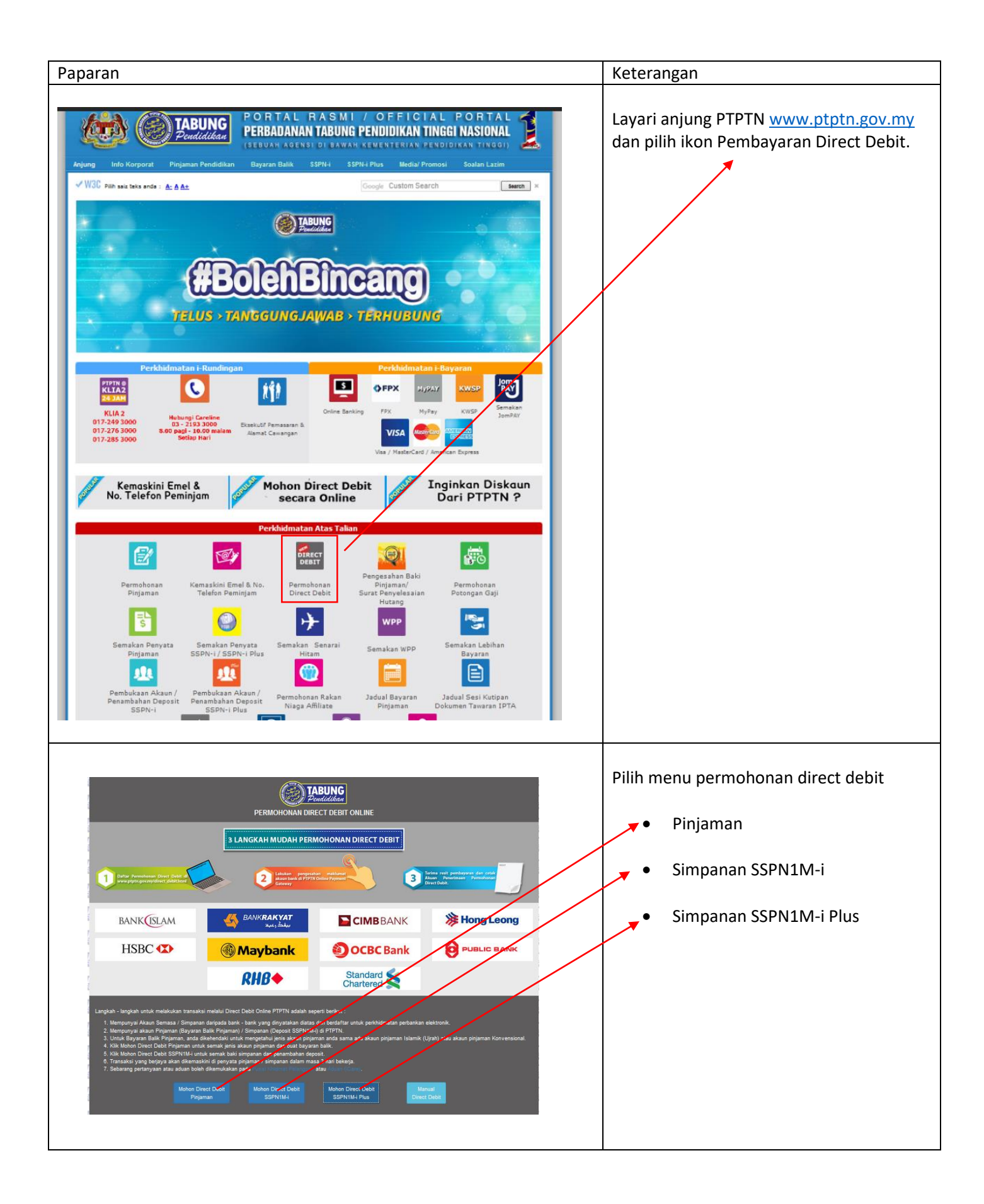

| Paparan                                                                                                    | Keterangan                                                                                                    |
|----------------------------------------------------------------------------------------------------|----------------------------------------------------------------------------------------------------|
| PERBADANAN TABUNG PENDIDIKAN TING Nombor Kad Pengenalan : Semak                                                                                                    | Untuk Pinjaman, sila masukkan nombor<br>Kad Pengenalan peminjam.                                                          |
| TABUNG PERBADANAN TABUNG PENDIDIKAN TINGGI NASI<br>Pendidikan<br>Sebagana redokanan<br>Sebagana redokananan                                                                       | Untuk Simpanan, sila masukkan nombor<br>Kad Pengenalan pendeposit.                                                        |
| SLA KUNCI MASUK NOKP PENDEPOSIT                                                                                                    |                                                                                                    |
| PERBADANAN TABUNG PENDIDIKAN TINGG           Nombor Kad Pengenalan :         Semak           PENYATA KIRA-KIRA PINJAMAN KONVENSIONAL           PENYATA KIRA-KIRA PEMBIAYAAN UJRAH | Bagi Pinjaman, sila pilih :<br>PENYATA KIRA-KIRA PINJAMAN<br>KONVENSIONAL;<br>atau<br>PENYATA KIRA-KIRA PEMBIAYAAN UJRAH. |
| PERBADANAN TABUNG PENDIDIKAN TINGGI NASIONA<br>EN SEMAKAN AKAUN                                                                                                    | Bagi Simpanan, sila pilih<br>Semakan Penyata SSPN1M-i                                                                     |
| SILA KUNCI MASUK NOKP PENDEPOSIT                                                                                                    | Status                                                                                                    |

| Paparan                                                                                                    | Keterangan                                      |
|----------------------------------------------------------------------------------------------------|-------------------------------------------------|
| Financing Educational Solution (e-fes)                                                                                                    | Log masuk menggunakan No KP dan No<br>Pinjaman. |
| No KP:<br>Cth:880512019989/T7471/G2121                                                                                                    |                                                 |
| No Pinjaman:<br>Hantar Batal                                                                                                    |                                                 |
| Sila tutup Pop-Up Blocker pada pelayan web anda sebelum membuat pembayaran. Klik di sini untuk mengetahui cara untuk menutup Pop-Up Blocker dan panduan membuat bayaran balik melalui e-FES. Panduan adalah dim format Adobe Acrobat(* pdf).         Sila hubungi CARELINE PTPTN : 03-2193 3000 atau ajukan kepada Aduan Online untuk mendapatkan nombor pinjaman bagi membolehkan tuan/puan membuat semakan penyata kira-kira secara online.         Bormula 1 April 2010, anda pengguna o FES yang ka:                                                                                                    |                                                 |
| SULIT DAN PERSENDIRIAN PERBADANAN TRUNO PENDIOKANI TINOGI NASIONAL Tingiat Bawah, Menara PTPTK, Biok D, Kagan Avenue II, No. 12, Jalan Yap Kiwan Seng, Segan Avenue II, No. 12, Jalan Yap Kiwan Seng, Segan Kiwan Sen | Klik pada Pendaftaran untuk Direct Debit        |
| Hamber NP.<br>Hame Pelajar<br>Alamat<br>Tarihh Cetak: 23:04/2017                                                                                                    |                                                 |
| DANA PENDIDIKAN PEMANGKIN PEMBANGUNAN NEGARA                                                                                                    |                                                 |
| INSURANS         (RM)           1. BAKI AWAL PADA 0101/2017         9.08           2. BAKI AWAL PADA 0101/2017         2.14           3. BAKI AWAN BALIK PINJAMAN IPELARASAN SETAKAT 04/2017         2.14           3. BAKI AWAN BALIK PINJAMAN IPELARASAN SETAKAT 04/2017         0.00           4. BAKI AWAN BALIK PINJAMAN IPELARASAN SETAKAT 04/2017         0.00           5. KOS PENTADBIRTAN TERKUMPUL TAHUN SEMASA SETAKAT 04/2017         11.22           PINJAMAN 1 - SEPENUH MASA-DIOJAK KEJURUTERAAN AWAM         (RM)           Film Conce 9993         11.1           BAKI AWAR IPADA 04/2017         11.752.50           9. BAKI AWAR IPADA 04/2017         11.752.50           9. BAKI AWAR IPADA 04/2017         11.752.50           9. BAKI AWAR IPADA 04/2017         11.752.50           9. BAKIA AWAR IPADA 04/2017         11.752.50           9. BAKIA AWAR IPADA 04/2017         11.752.50           9. BAKIA AWAR IPADA 04/2017         11.752.50           9. BAKIA AWAR IPADA 04/2017         11.43           9. BAKIA AWAR IPALAMANANAMAN IPELARASAN SETAKAT 04/2017         10.00           9. BAKIA AWAR IPALAMANANAMAN IPELARASAN SETAKAT 04/2017         11.3558.81           9. BAKIA AWAR IPALAMANANAMAN IMELALUM IPALATAN SETAKAT 04/2017         11.3558.81           9. TIMOMANAN MAHAN IMALANA IPELARASAN SETAKAT 04/2017                                                                                                    |                                                 |
| BARI KESELURUHAN PINJAMAN PADA 04/201 : 13,570.03                                                                                                    |                                                 |

| Paparan                                                                                                    | Keterangan                             |  |
|----------------------------------------------------------------------------------------------------|----------------------------------------|--|
|                                                                                                    |                                        |  |
| PERMOHONAN DIRECT DEBIT ONLINE                                                                                                    | Klik Pada Permohonan Baru.             |  |
| SENARAI POTONGAN DIRECT DEBIT Permohonan Baru                                                                                                    |                                        |  |
| BIL JENIS POTONGAN NAMA PEMBAYAR REFERENCE ID STATUS                                                                                                    |                                        |  |
| Tiada Rekod Potongan                                                                                                    |                                        |  |
| KELUAR                                                                                                    |                                        |  |
|                                                                                                    |                                        |  |
| Sekiranya terdapat sebarang pertanyaan, sila hubungi Careline ditalian 03-2193 3000.                                                                                                    |                                        |  |
| Perbadanan Tabung Pendidikan Tinggi Nasional 2017                                                                                                    |                                        |  |
|                                                                                                    |                                        |  |
| PERMOHONAN DIRECT DEBIT ONLINE                                                                                                    | Klik pada Mohon.                       |  |
| SENARAI AKAUN LAYAK POTONGAN DIRECT DEBIT                                                                                                    |                                        |  |
| BIL NO KP NAMA JENIS POTONGAN REFERENCE ID                                                                                                    |                                        |  |
| 1 PINJAMAN PTPTN Mohon                                                                                                    |                                        |  |
| KEMBALI                                                                                                    |                                        |  |
|                                                                                                    |                                        |  |
| Sekiranya terdapat sebarang pertanyaan, sila hubungi Careline ditalian 03-2193 3000.                                                                                                    |                                        |  |
|                                                                                                    |                                        |  |
|                                                                                                    |                                        |  |
|                                                                                                    |                                        |  |
| Perbadanan Tabung Pendidikan Tinggi Nasional-2017                                                                                                    |                                        |  |
|                                                                                                    |                                        |  |
|                                                                                                    |                                        |  |
|                                                                                                    |                                        |  |
|                                                                                                    |                                        |  |
| PERMOHONAN DIRECT DEBIT ONLINE                                                                                                    | Isi maklumat yang diperlukan seperti : |  |
|                                                                                                    | i) No Telefon Bimbit                   |  |
| Sila kernaskini maklumat anda dibawah :-                                                                                                    | ii) Emel peribadi                      |  |
| MAKLUMAT PERIBADI                                                                                                    |                                        |  |
| No. Kad Pengenalan :                                                                                                    |                                        |  |
| Nama :                                                                                                    |                                        |  |
| No Tel Bimbit :                                                                                                    | Tandakan kotak pengesahan maklumat     |  |
| Emel Peribadi :                                                                                                    | dan terma & svarat permohonan          |  |
| MAKLUMAT PINJAMAN                                                                                                    |                                        |  |
| Pinjaman No Peringkat Pengajian Ansuran Amaun Potongan Direct                                                                                                    |                                        |  |
| Puljamian bulananjivanj Debit(kin)**                                                                                                    | KIIK SIMPAN.                           |  |
|                                                                                                    |                                        |  |
| KONVENSIONAL MASA 201.07 201.07                                                                                                    |                                        |  |
| Jumlah Potongan 0.00                                                                                                    |                                        |  |
| MAKLUMAT PEMBAYARAN                                                                                                    |                                        |  |
| Frekuensi Potongan : BULANAN                                                                                                    |                                        |  |
| Jenis Potongan : PINJAMAN PTPTN<br>Reference ID :                                                                                                    |                                        |  |
| Bayaran/Deposit Pendaffaran* : RM 1.00                                                                                                    |                                        |  |
| Note:<br>* Bujeren Cepost Perdefaren edebi M. 1.00 ekan dipulanykan semula ke ekeun phijemoldingenen PTPTN anda.<br>* Salatena alizan obizeta anda menenadi kontaktan ontonasi pi alat Mali aliza menutuka pite kontaktan kekeun a |                                        |  |
| www.wyt erkem projemi wisu metpunye unggener, pounger ne wou koek weir menyeksendit tinggekin seningge anaut tertinggek obeesakan alau penstructuran senina<br>prijeman dibiokan.                                                  |                                        |  |
| PENGESAHAN PERMOHONAN                                                                                                    |                                        |  |
| Saya dengan ini mengesahkan dan mengaku bahawa semua maklumat di atas adalah benar dan lengkap.                                                                                                    |                                        |  |
| Saya faham akan Terma & Syarat permohonan yang dilelapkan.                                                                                                    |                                        |  |
| KEMBALI SIMPAN                                                                                                    |                                        |  |
|                                                                                                    |                                        |  |
|                                                                                                    |                                        |  |

| Paparan                                                                                                    |                                                                                              |                                                                                                    | Keterangan                                                                                                    |
|----------------------------------------------------------------------------------------------------|----------------------------------------------------------------------------------------------|----------------------------------------------------------------------------------------------------|----------------------------------------------------------------------------------------------------|
| PERMOHONAN DIR                                                                                                    | RECT DEBIT ONLINE                                                                            |                                                                                                    | Semak maklumat yang ada di<br>paparan.<br>Klik pada Pengesahan Maklumat<br>Akaun Bank.                                                                      |
| Sekiranya terdapat sebarang pertanyaan, s                                                                                                    | ila hubungi Careline ditalian 03-2193 3000.<br>Perbadanan Tabung Pendidikan Tinggi Nasional- | 2017                                                                                                    |                                                                                                    |
| PTETTIN Online Payment Gateway<br>Ununya<br>13 10<br>10<br>Presented the Company<br>Presented the Company<br>Presented the Com |                                                                                              |                                                                                                    | Klik pada pilihan senarai bank<br>untuk tujuan pembayaran.<br>Isikan maklumat emel peribadi.<br>Klik pada kotak pengesahan .<br>Klik pada Bayar dengan FPX. |
| PERBADANAN TABUNG PENDIDIKAN TINGGI NASION<br>Tingka: Bawah, Menara PTPTN, Bick D,<br>Megan Avenue II, No. 12, Jalan Yap Kwan Seng.<br>50450 Kuala Lumpur<br>URUS<br>Diterima Daripada :                                                                                                    | AL<br>INIAGA PTPTN PAYMENT GATEWAY: BERJAYA                                                  | Teithn: 83-2193 3000<br>Fais: 102-193 1293<br>Aduan: Taire doin gowny<br>Tairich:<br>No. Ruljukan: X2017<br>Jumlah: RM 1.00 | Paparan Resit setelah<br>pembayaran FPX Berjaya<br>dilakukan.                                                                                               |
| Urusniaga                                                                                                    |                                                                                              | Amaun (RM)                                                                                                    |                                                                                                    |
| 1128 KTP PJM ML PTPTN                                                                                                    |                                                                                              | 1.00                                                                                                    |                                                                                                    |
|                                                                                                    |                                                                                              | FOR POSITIVE TEST] 15/33223:00-1704181247250037                                                                             |                                                                                                    |

| Paparan        |                  |                        |                                            |                            |                         | Keterangan                        |
|----------------|------------------|------------------------|--------------------------------------------|----------------------------|-------------------------|-----------------------------------|
|                | PERM             | ohonan e               | DIRECT DEBIT C                             | DNLINE                     |                         | Tekan Cetak untuk membuat Cetakan |
| Bayaran        | n telah berjaya. |                        |                                            |                            |                         | permohonan yang telah Berjaya.    |
| MAKLUM         | MAT PERIBADI     |                        |                                            |                            |                         |                                   |
| No. KP<br>Nama |                  |                        | RECEIPTION DOT NOT                         | 1.40                       |                         |                                   |
| Emel Perib     | nbit<br>badi     |                        | satisfying and a second                    |                            |                         |                                   |
| MAKLUM         | Mat Pinjaman     |                        |                                            |                            |                         |                                   |
|                | Pinjaman         | No Pinjaman            | Peringkat Pengajian                        | Amaun Bulanan              |                         |                                   |
|                | KONVENSIONAL     | Jumiah Potongar        |                                            | 201.07                     |                         |                                   |
| MAKLUM         | MAT PEMBAYARAN   |                        | •                                          |                            |                         |                                   |
| Frekuensi      | Potongan         | -                      | BULANAN                                    |                            |                         |                                   |
| Jenis Potor    | ongan            |                        | PINJAMAN PTPTN                             |                            |                         |                                   |
| Reference      | ID               |                        | and control long                           |                            |                         |                                   |
| Tarikh Perr    | mononan          |                        | 2017-04-23 11:58:25                        |                            |                         |                                   |
|                |                  | KEN                    | BALI CETAK                                 |                            |                         |                                   |
|                | Sekiranya ter    | dapat sebarang pertany | aan, sila hubungi <i>Careline</i> ditalian | 03-2193 3000.              |                         |                                   |
|                |                  |                        |                                            | Perbadanan Tabung Pendidik | an Tinggi Nasional-2017 |                                   |
|                |                  |                        |                                            |                            |                         |                                   |

| Paparan                                                                                                    | Keterangan                                      |
|----------------------------------------------------------------------------------------------------|-------------------------------------------------|
| SISTEM PROJUMAN PENDIDIKAN         LOC DASUK                                                                                                    | Log masuk menggunakan No KP dan Kata<br>Laluan. |
| SULT DAM PERSENTIAL         MARRIE PERSONNEL MORENDE PERSONNEL MICHAEL MERSON         Marrie PERSONNEL MARRIE PERSONNEL MICHAEL MERSON         Marrie PERSONNEL MARRIE PERSONNEL MICHAEL MERSON         Marrie PERSONNEL MARRIE PERSONNEL MICHAEL MERSON         Marrie PERSONNEL MERSONNEL M | Klik pada Pendaftaran untuk Direct Debit        |

| Paparan                                                                                                    | Keterangan                                                                                                    |
|----------------------------------------------------------------------------------------------------|----------------------------------------------------------------------------------------------------|
| PERMOHONAN DIRECT DEBIT ONLINE                                                                                                    | . Klik Pada Permohonan Baru.                                                                                                    |
| SENARAN POTONGAN DIRECT DEBIT         BiL       JENIS POTONGAN       NAMA PEMBAYAR       REFERENCE ID       STATUS         Tada Rekod Potongan         KELUAR         Sekranya terdapat sebarang pertanyaan, sila hubungi Careline dilailan 03-2193 3000.                                                                                                    |                                                                                                    |
| BERNARJ AKAUN LAYAK POTONGAN DIRECT DEBIT         BL       NO KP       NAMA       JENIS POTONGAN       REFERENCE ID         1       PINJAMAN PTPTN       Mohom         KEMBALI       Skiranya terdapat sebarang pertanyaan, sila hubungi Careline ditalian 03-2153 3000.                                                                                                    | Klik pada Mohon.                                                                                                    |
| PERMOHONAAN DIRECT DEBIT ONLINE  Sita kemaskini makumat anda dibawah  Sita kemaskini makumat anda dibawah  KAKLUMAT PERIBADI  No Kad Pengenaian   No Kat Binoh   Imigaman  Peringkat Pengajian  Ansuran Bulanan  Anaun Bulanan  Pigaman  No Pirjaman  Peringkat Pengajian  Ansuran Bulanan  Anaun Bulanan  Pigaman  No Pirjaman  Peringkat Pengajian  Ansuran Bulanan  Anaun Bulanan  Pigaman  No Pirjaman  Peringkat Pengajian  Ansuran Bulanan  Anaun Bulanan  Pigaman  No Pirjaman  Peringkat Pengajian  Ansuran Bulanan  Anaun Bulanan  Pigaman  No Pirjaman  Peringkat Pengajian  Ansuran Bulanan  Anaun Bulanan  Pigaman  No Pirjaman  Peringkat Pengajian  Ansuran Bulanan  Anaun Bulanan  Pigaman  Pigama | Isi maklumat yang diperlukan seperti :<br>i) No Telefon Bimbit<br>ii) Emel peribadi<br>iii) Amaun Bulanan<br>Tandakan kotak pengesahan maklumat dan<br>terma & syarat permohonan.<br>Klik SIMPAN. |

| Paparan                                                                                                    |                                                                                                    | Keterangan                                                                                                    |
|----------------------------------------------------------------------------------------------------|----------------------------------------------------------------------------------------------------|----------------------------------------------------------------------------------------------------|
| PERMOHONAN DIRECT DEBIT O                                                                                                    | NLINE                                                                                                    | Semak maklumat yang ada di paparan.                                                                                                    |
| MAKLUMAT PERIBADI         No. KP       :         Nama       :         No Tel Bimbit       :         Emel Peribadi       :         MAKLUMAT PINJAMAN       :         Pinjaman       No Pinjaman       Peringkat Pengajian         ISLAMIK       jumlah Potongan       :                                                                                                    | Amaun Bulanan<br>207.64<br>207.64                                                                                                    | Klik pada Pengesahan Maklumat Akaun<br>Bank.                                                                                                    |
| Frekuensi Potongan : BULANAN<br>Jenis Potongan : PINJAMAN PTPTN<br>Reference ID :<br>Tarikh Permohonan :<br>KEMBALI PENGESAHAN MAKLUMAT AKAUN BANK                                                                                                    |                                                                                                    |                                                                                                    |
| Sekiranya terdapat sebarang pertanyaan, sila hubungi Careline ditalian 0                                                                                                    | 93-2193 3000.<br>Perbadanan Tabung Pendidikan Tinggi Nasional-2017                                                                                                    |                                                                                                    |
| PTETRY Online Payment Gateway     Using   Mathematical   Mathematical   Mathematical   Partner      Prevention for both Mathematical decide decide metadul aliana predunition (decident distatus)   Prevention   Prevention   Prevention   Prevention   Prevention   Prevention   Prevention   Prevention   Prevention   Prevention   Prevention   Prevention   Prevention Prevention Pr |                                                                                                    | Klik pada pilihan senarai bank untuk tujuan<br>pembayaran.<br>Isikan maklumat emel peribadi.<br>Klik pada kotak pengesahan .<br>Klik pada Bayar dengan FPX. |
| PERBADANAN TABUNG PENDIDIKAN TINGGI NASIONAL<br>Tingkat Bawah, Menara PIPTN, Biok D,<br>Megan Avenue II, No. 12, Jaan Yap Kwan Seng.<br>50150 Kuala Lumpur<br>URUSNIAGA PTPTN PAYMENT GATEWAY: BERJA<br>Diterima Daripada :<br>Urusniaga<br>1128 KTP ML PTPTN                                                                                                    | Тенен: 10-103 300<br>Тел: 10-203 033<br>Али: 10-203 033<br>Али: 10-204<br>Талійл<br>Талійл<br>Тал | Paparan Resit setelah pembayaran FPX<br>Berjaya dilakukan.                                                                                                  |

| Paparan      |                                |                         |                                               |                     |                                 | Keterangan                        |
|--------------|--------------------------------|-------------------------|-----------------------------------------------|---------------------|---------------------------------|-----------------------------------|
|              |                                |                         |                                               |                     |                                 |                                   |
|              | PERMOHONAN DIRECT DEBIT ONLINE |                         |                                               |                     |                                 | Tekan Cetak untuk membuat Cetakan |
|              |                                |                         |                                               |                     |                                 | permohonan yang telah Berjaya.    |
| Bayaran t    | telah berjaya.                 |                         |                                               |                     |                                 |                                   |
| MAKLUM       | AT PERIBADI                    |                         |                                               |                     |                                 |                                   |
| No. KP       |                                |                         | : 669/2149820                                 |                     |                                 |                                   |
| Nama         |                                |                         | CONTRACTOR NUMBER                             | 1000                |                                 |                                   |
| No Tel Bimbi | oit                            |                         | - erementere                                  |                     |                                 |                                   |
| Emel Periba  | adi                            |                         | patronggenet com                              |                     |                                 |                                   |
| MAKLUM       | AT PINJAMAN                    |                         |                                               |                     |                                 |                                   |
|              | Pinjaman                       | No Pinjaman             | Peringkat Pengajian                           | Amaun Bulanan       |                                 |                                   |
|              | ISLAMIK                        | 1200200                 |                                               | 207.64              |                                 |                                   |
|              |                                | Jumlah Pote             | ongan                                         | 207.64              |                                 |                                   |
| MAKLUM       | AT PEMBAYARA                   | N                       |                                               |                     |                                 |                                   |
| Frekuensi P  | Potongan                       |                         | BULANAN                                       |                     |                                 |                                   |
| Jenis Potong | igan                           |                         | : PINJAMAN PTPTN                              |                     |                                 |                                   |
| Reference II | D                              |                         | 840012140025                                  |                     |                                 |                                   |
| Tarikh Perm  | iohonan                        |                         | 2017 dia 10.10 Million                        |                     |                                 |                                   |
|              |                                |                         | KEMBALI CETAK                                 |                     |                                 |                                   |
|              | Seki                           | ranva terdapat sebarang | pertanyaan, sila hubungi <i>Careline</i> dita | ian 03-2193 3000.   |                                 |                                   |
|              |                                |                         |                                               | Perbadanan Tabung P | Pendidikan Tinggi Nasional-2017 |                                   |
|              |                                |                         |                                               |                     |                                 |                                   |
|              |                                |                         |                                               |                     |                                 |                                   |

| Paparan                                                                                                    | Keterangan                                                 |
|----------------------------------------------------------------------------------------------------|------------------------------------------------------------|
| Image: Antiperiod of the second of the second o | Log masuk menggunakan No KP<br>Pendeposit dan Kata Laluan. |
| <image/> <image/> <section-header><image/><section-header><image/><section-header><section-header><section-header><section-header><image/><image/><section-header><image/><section-header><image/><image/><image/></section-header></section-header></section-header></section-header></section-header></section-header></section-header></section-header>                                                                                                    | Klik pada Pendaftaran untuk Direct Debit                   |
| DERMOHONAN DIRECT DEBIT ONLINE         Sekrary DTONGAN DIRECT DEBIT         DEL JENIS POTONGAN         NAMA PEMBAYAR         REFERENCE ID         Sekrarys terdapat sebararg pertanyaan, sila huburgi Careline ditalian 03-2103 3000.                                                                                                    | Klik Pada Permohonan Baru.                                 |

| Paparan                                                                                                    | Keterangan                             |  |
|----------------------------------------------------------------------------------------------------|----------------------------------------|--|
|                                                                                                    |                                        |  |
|                                                                                                    |                                        |  |
|                                                                                                    | Klik nada Mohon                        |  |
| SENARAI AKAUN LAYAK POTONGAN DIRECT DEBIT<br>BIL NO KP NAMA JENIS POTONGAN REFERENCE D                                                                                                    |                                        |  |
| 1 SIMPHANAN SSPNI Mohan                                                                                                    |                                        |  |
| KEMBALI                                                                                                    |                                        |  |
|                                                                                                    |                                        |  |
| Sekiranya terdapat sebarang pertanyaan, sala hubungi Cameline ditalian 03-2183 3000.                                                                                                    |                                        |  |
|                                                                                                    |                                        |  |
|                                                                                                    |                                        |  |
|                                                                                                    |                                        |  |
| Perbadanan Tabung Pendidikan Tinggi Nasional-2017                                                                                                    |                                        |  |
|                                                                                                    |                                        |  |
|                                                                                                    |                                        |  |
|                                                                                                    |                                        |  |
| PERMOHONAN DIRECT DEBIT ONLINE                                                                                                    | Isi makiumat yang diperlukan seperti : |  |
| Sila kemasikni maklumat anda dibawah -                                                                                                    | ı) No Telefon Bimbit                   |  |
| MAKLUMAT PERIBADI                                                                                                    | ii) Emel peribadi                      |  |
| No. Kad Pengenalan                                                                                                    | iii) Amaun Bulanan                     |  |
| Nama : Level and Level and Leve and Level and Level and Level and Level and Level and Level and Level and Level and Level and Level and Level and Level and Level and Level and Level and Level and Level and Level and Level and Level and Level and Level and Level and |                                        |  |
| Emel Peribadi                                                                                                    | Tandakan kotak nengesahan maklumat dan |  |
| MAKLUMAT SIMPANAN                                                                                                    |                                        |  |
| No Araun SSPNi                                                                                                    | terma & syarat permononan.             |  |
| Nama Penerima Manfaat :                                                                                                    |                                        |  |
| Amaun Potongan :                                                                                                    | Klik SIMPAN.                           |  |
| MAKLUMAT PEMBAYARAN                                                                                                    |                                        |  |
| Frekuensi Potongan : BULANAN                                                                                                    |                                        |  |
| Jenis Potongan : PINJAMAN PTPTN<br>Reference ID :                                                                                                    |                                        |  |
| BayaranDeposit Pendafaran* : RM 1.00                                                                                                    |                                        |  |
| rezu:<br>* Buyern Oppost Produtern sklab RM 100 kied dyslangkan senuli ke kieur prijawardingenan PIPD anda.<br>* Salanena kieur entemen vir kenseker, ostonaan ir kels kiek ken mervikaalket besosket sehtesa ansur tertunsak diskesaken kieu sentisteksen senula                                                                                                    |                                        |  |
|                                                                                                    |                                        |  |
|                                                                                                    |                                        |  |
| Saya faham akan Terma & Syarat permohonan yang ditelapkan.                                                                                                    |                                        |  |
| KEMBALI SIMPAN                                                                                                    |                                        |  |
|                                                                                                    |                                        |  |
| Sekiranya terdapat sebarang pertanyaan, sila hubungi Careline ditalian 03-2193 3000.                                                                                                    |                                        |  |
|                                                                                                    |                                        |  |
|                                                                                                    |                                        |  |
| PERMOHONAN DIRECT DEBIT ONLINE                                                                                                    | Semak maklumat yang ada di paparan.    |  |
|                                                                                                    |                                        |  |
| MAKLUMAT PERIBADI                                                                                                    | Klik pada Pengesahan Maklumat Akaun    |  |
| No. KP<br>Nama                                                                                                    | Bank.                                  |  |
| No Tet Bimbit                                                                                                    |                                        |  |
| Emel Peribadi :                                                                                                    |                                        |  |
| MAKLUMAT AKAUN SSPNI                                                                                                    |                                        |  |
| No Akaun SSPNi :<br>Nama Pendeposit                                                                                                    |                                        |  |
| No KP Pendeposit                                                                                                    |                                        |  |
| nama Penerma Mantaat<br>No KP Penerima Mantaat                                                                                                    |                                        |  |
| Amaun Potongan : RM 50.00                                                                                                    |                                        |  |
| MAKLUMAT PEMBAYARAN                                                                                                    |                                        |  |
| Frekvensi Potongan : BULANAN<br>Jenis Potongan : SIMPANAN SSPNI                                                                                                    |                                        |  |
| Reference ID :                                                                                                    |                                        |  |
| Tarikh Permohonan :                                                                                                    |                                        |  |
| KEMBALI PENKESAHAN MARLIMAT AKANN BANK                                                                                                    |                                        |  |
| Sekiranya terdapat sebarang pertanyaan, sila hubungi Careline ditalian 03-2193 3000.                                                                                                    |                                        |  |
| Perbadanan Tabung Pendidikan Tinggi Nasional-                                                                                                    |                                        |  |
|                                                                                                    |                                        |  |
|                                                                                                    |                                        |  |

| Paparan                                                                                                    | Keterangan                                                                                                    |
|----------------------------------------------------------------------------------------------------|----------------------------------------------------------------------------------------------------|
|                                                                                                    | Klik pada pilihan senarai bank untuk tujuan<br>pembayaran.<br>Isikan maklumat emel peribadi.<br>Klik pada kotak pengesahan .<br>Klik pada Bayar dengan FPX. |
| URUSNIAGA PTPTN Bakh, Menar PTPTN Bick D.         Tenden Bakh, Menar PTPTN Bick D.         Yes         Sold Stress           Vision Anome, N. D. 2, Jain Yap, Kwan Seng.         Anna: : : : : : : : : : : : : : : : : : :                                                            | Paparan Resit setelah pembayaran FPX<br>Berjaya dilakukan.                                                                                                  |
| <section-header><section-header><section-header><section-header><section-header><section-header><section-header><section-header><form></form></section-header></section-header></section-header></section-header></section-header></section-header></section-header></section-header> | Tekan Cetak untuk membuat Cetakan<br>permohonan yang telah Berjaya.                                                                                         |

|                      |                                                                                                    | Keterangan                                                                           |
|----------------------|----------------------------------------------------------------------------------------------------|--------------------------------------------------------------------------------------|
| ADANAN TABUNG PENDID | ASIONAL<br>SPDTC<br>SPDTC<br>SPDT |                                                                                      |
|                      |                                                                                                    |                                                                                      |
|                      |                                                                                                    |                                                                                      |
| Direct Debit         |                                                                                                    | Selepas berjaya log masuk ke sistem,<br>sila klik butang permohonan Direct<br>Debit. |
|                      |                                                                                                    | Senarai akaun SSPN1M-i Plus akan<br>dipaparkan, sila pilih akaun yang                |
| STATUS AKAUN         | PILIH                                                                                                    | hendak dibuat potongan bulanan<br>melalui Direct Debit dan klik ikon                 |
|                      | ADANAN TABUNG PENDID                                                                                                    |                                                                                      |

| MAKLUMAT PERIBADI         Nama         No K.P         Nama Anak (Penerima Manfaat)         No K.P Anak (Penerima Manfaat)         E-Mel * Medan Wajib Diisi         HP No * Medan Wajib Diisi         MAKLUMAT POTONGAN SSPN1M-         No Akaun SSPN1M-i Plus         Pakej         Amaun Pakej         Pecahan Bayaran :         Simpanan SSPN1M-i Plus                                                                                                    | i Plus                                                                                                    | Maklumat akaun akan dipaparkan, sila<br>pastikan medan wajib diisi.<br>Isikan maklumat emel peribadi.<br>Isikan No. Telefon Bimbit |
|----------------------------------------------------------------------------------------------------|----------------------------------------------------------------------------------------------------|----------------------------------------------------------------------------------------------------|
| MAKLUMAT PEMBAYARAN         Bank Potongan Direct Debit         Frekuensi Potongan         Jenis Potongan         Reference ID         Bayaran/Deposit Pendaftaran         **Deposit Pendaftaran adalah RM 1.00 akan dipulangkan ke akaun simpanan PTPTN at         PENGESAHAN PERMOHONAN         Saya dengan ini mengesahkan dan mengaku bahawa semua maklumat di atas         Saya faham dan setuju dengan Terma & Syarat permohonan yang ditetapkan.         KEMBALI       SIMPAN | Maybank2U<br>Affin Bank<br>Alliance Bank<br>AmBank<br>Bank Islam<br>Bank Islam<br>Bank Islam<br>Bank Muamalat<br>Bank Muamalat<br>BSN<br>CIMB Clicks<br>Hong Leong Bank<br>HSB C Bank<br>KFH<br>Maybank2U<br>Maybank2U<br>Maybank2<br>COBC Bank<br>KFH<br>Nabank<br>ZE<br>OCBC Bank<br>KHB Bank<br>Standard Chartered<br>UOB Bank | Klik pada pilihan senarai bank untuk<br>tujuan pembayaran.                                                                         |
| Pressuensa Posongan         Jenis Potongan         Reference ID         Bayaran/Deposit Pendaftaran         **Deposit Pendaftaran adalah RM 1.00 akan dipulangkan ke akaun simpanan P <b>PENGESAHAN PERMOHONAN</b>                                                                                                    | bookstoor<br>DIRECT DEBIT SIMPANAN SSPN1M-i Plus<br>791225035452<br>RM 1<br>TTPTN anda.<br>edi atas adalah benar dan lengkap.<br>tapkan.                                                                                                    | Sila 'tick' kotak:<br>'Tick' pada kotak pengesahan<br>maklumat<br>'Tick' pada kotak terma dan syarat<br>Klik Simpan                |

| MAKLUMAT PERIBADI<br>Nama<br>No K.P<br>Nama Anak (Penerima Manfaat)<br>No K.P Anak (Penerima Manfaat)<br>E.Mel * Medan Wajib Diisi<br>HP No * Medan Wajib Diisi<br>MAKLUMAT POTONGAN SSPN1M-i Plus                                                                                                    | Image: State of the state of the state o | <ul> <li>Paparan skrin maklumat anda berjaya disimpan jika sekiranya maklumat telah dimasukkan dengan tepat.</li> <li>Klik OK</li> </ul>                                                                                                    |
|----------------------------------------------------------------------------------------------------|----------------------------------------------------------------------------------------------------|----------------------------------------------------------------------------------------------------|
| FPX Payment       Image         Jenis       Image         Jenis       Image         Bank       Image         Reference No       Image         Jumiah       Image         Image       Image         Image       Image | Pendaftaran Direct Debit<br>eira2125@gmail.com<br>MALAYAN BANKING BEHAD<br>DD0000000029<br>RM 1.00<br>ra bersetuju dengan Terma dan Syarat FPX yang ditetapkan.<br>Bayar dengan FPX                                                                                                    | <ul> <li>Anda akan dibawa ke skrin bagi pengesahan Pendaftaran Direct Debit.</li> <li>Sila 'tick' kotak Terma dan Syarat seterusnya klik Bayar dengan FPX.</li> <li>Anda akan dibawa ke laman log masuk Perbankan Internet bank anda dan sila teruskan transaki di laman web bank anda.</li> </ul> |
| Status Transaksi<br>Order ID<br>No Rujukan FPX<br>Bank Potongan<br>Tarikh Masa<br>Keterangan Transaksi<br>Jumlah Bayaran                                                                                                    | TRANSAKSI BERJAYA           DD0000000029           1803031322010033           Maybank2U           03/03/2018 13:22:02           PERMOHONAN DIRECT DEBIT           RM1.00                                                                                                    | Sebanyak RM1.00 akan dipotong jika<br>sekiranya transaksi berjaya dan<br>amaun ini akan dikreditkan semula ke<br>akaun SSPN1M-i Plus anda.<br>Sila klik Papar Resit untuk<br>memaparkanresit transaksi<br>pembayaran.                                                                              |

| Carlan Alaun                                                                                                    | 23<br>Pemohoran Direct Debit                                                                                                    | Sila klik butang Papar Resit untuk mencetak resit transaksi anda.                                                                              |
|----------------------------------------------------------------------------------------------------|----------------------------------------------------------------------------------------------------|----------------------------------------------------------------------------------------------------|
| PERADAN<br>SKIM SIMPA<br>Tagkat Bawah<br>Jalan Yap Kwan Seng<br>Diterima Daripada :<br>Ringgit Malaysia :<br>SATU RINGGIT SAMAJA | AN TABUNG PENDIDIKAN TINGGI NASIONAL<br>XAN PENDIDIKAN NASIONAL (SSPN - i Plus)<br>Menara PIPTN, Blok D, Megan Avenue II, No 12,<br>50450 Kuala Lumpur. CARELINE PIPTN : 03-2193 3000<br><b>RASMI</b><br>TANPA PRASANGKA<br>No Ruj FFX : 1803031322010033<br>TAINA Masa : 03/03/2018 13-22-02<br>Order ID : E0000000029<br>Mama Bank : Maybank2U<br>Amau : RM1.00<br>Status : Berjaya |                                                                                                    |
| **Deposit Pendaftaran adalah RM 1.00 akan d<br><b>STATUS</b><br>Status Permohonan Direct Debit                                   | ipulangkan ke akaun simpanan PTPTN anda.<br>Hantar Ke B                                                                                                    | Sila klik butang Kembali bagi<br>membuat permohonan Direct Debit<br>bagi akaun anda yang lain atau klik<br>butang Keluar untuk log keluar dari |
| KEMBALI **Sekiranya terdapat sebarang pertanyaan sil                                                                             | KELUAR<br>A hubungi <i>Careline</i> di talian 03-21933000                                                                                                    | sistem.                                                                                                    |